# EDGE VS Installationsmanual

## Innehållsförteckning

|    | Om denna manual3                                                                                                    |  |  |  |  |  |  |
|----|----------------------------------------------------------------------------------------------------|--|--|--|--|--|--|
|    | 1.1 Målgrupp4                                                                                                    |  |  |  |  |  |  |
| 2  | Innan du börjar4                                                                                                    |  |  |  |  |  |  |
| 3  | Paketets innehåll4                                                                                                    |  |  |  |  |  |  |
| 4  | Anslutningar Edge VS5                                                                                                    |  |  |  |  |  |  |
|    | 4.1 Ansluta spänning5                                                                                                    |  |  |  |  |  |  |
|    | 4.2 Ansluta batteri6                                                                                                    |  |  |  |  |  |  |
|    | 4.3 Ansluta antenn7                                                                                                    |  |  |  |  |  |  |
|    | 4.4 Ansluta till Dial Capture/PSTN7                                                                                              |  |  |  |  |  |  |
|    | 4.5 Ansluta till utgångar7                                                                                                    |  |  |  |  |  |  |
| 5  | Montera Edge VS9                                                                                                    |  |  |  |  |  |  |
|    | 5.1 Före montering9                                                                                                    |  |  |  |  |  |  |
|    | 5.2 Monteringsförfarande9                                                                                                    |  |  |  |  |  |  |
| 6  | Ansluta ström9                                                                                                    |  |  |  |  |  |  |
| 7  | Konfigurera Edge VS9                                                                                                    |  |  |  |  |  |  |
|    | 7.1 Kontrollera signalstyrkan10                                                                                                  |  |  |  |  |  |  |
| 8  | Edge VS moderkort11                                                                                                    |  |  |  |  |  |  |
|    | 8.1 Lysdioder12                                                                                                    |  |  |  |  |  |  |
| 9  | Inkoppling och felsökning – flödesschema13                                                                                       |  |  |  |  |  |  |
| 10 | Avprovning vid driftsättning14                                                                                                   |  |  |  |  |  |  |
| 11 | Drift- och underhållsrutiner14                                                                                                   |  |  |  |  |  |  |
|    | 11.1 Periodisk kontroll av larmanslutningen14                                                                                    |  |  |  |  |  |  |
|    | 11.2 Underhåll av data14                                                                                                    |  |  |  |  |  |  |
|    | 11.3 Kontrollera status14                                                                                                    |  |  |  |  |  |  |
|    | 11.4 Regelbunden kontroll av batteristatus14                                                                                     |  |  |  |  |  |  |
|    | 11.5 Fullständigt test och kvittering av larm15                                                                                  |  |  |  |  |  |  |
| 12 | Externa enheter15                                                                                                    |  |  |  |  |  |  |
|    | 12.1 Anslutning och installation av talpaneler från 2N16                                                                         |  |  |  |  |  |  |
|    | 12.1.1Anslutning av 2N talpaneler16                                                                                              |  |  |  |  |  |  |
|    | 12.1.2Anslutning av kopplingston20                                                                                               |  |  |  |  |  |  |
|    | 12.1.3Anslutning av 2N Call Connect21                                                                                            |  |  |  |  |  |  |
|    | 12.1.4Anslutning av linjeomkopplare21                                                                                            |  |  |  |  |  |  |
|    | 12.1.5Talpanel, Lift123                                                                                                    |  |  |  |  |  |  |
|    |                                                                                                    |  |  |  |  |  |  |
|    | 12.1.6Kopplingsschema24                                                                                                    |  |  |  |  |  |  |
|    | 12.1.6Kopplingsschema24<br>12.1.7Konfiguration av talpaneler26                                                                   |  |  |  |  |  |  |
|    | 12.1.6Kopplingsschema24<br>12.1.7Konfiguration av talpaneler26<br>12.2 Anslutning och installation av utrustning från Safeline27 |  |  |  |  |  |  |

sida 2

|    | 12.2.2Färger vid användning av rund kabel för SafeLine MX228              |
|----|---------------------------------------------------------------------------|
|    | 12.2.3Kopplingsschema för SafeLine MX2 vid användning av platt<br>kabel29 |
|    | 12.2.4Kopplingsschema för SafeLine MX2 vid användning av rund kabel29     |
|    | 12.2.5Kopplingsschema för SafeLine MX330                                  |
|    | 12.2.6Anslutningar till SafeLine MX3 (alla versioner)31                   |
|    | 12.2.7Anslutningar till SafeLine SL6+ (alla versioner)32                  |
|    | 12.2.8Konfigurera SafeLine33                                              |
| 13 | Specifikationer Edge VS535134                                             |
| 14 | Säkerhet36                                                                |
| 15 | Överensstämmelse med kraven36                                             |
| 16 | Kontaktuppgifter                                                          |
|    |                                                                           |

Innehållet i detta dokument tillhandahålls utan ansvar för eventuella fel eller försummelser.

Ingen del av detta dokument får reproduceras eller användas utan skriftligt tillstånd från AddSecure. Upphovsrätten och den föregående begränsningen av reproduktion och användning omfattar alla platser där informationen är tillgänglig.

© 2024 AddSecure

## 1 Om denna manual

Denna manual innehåller information om hur Edge VS installeras, driftsätts och testas. Här finner du också information om hur man ansluter 2N talpaneler samt hur SafeLine-hisslarm av typen MX3, SL6 och SL6+ uppgraderas.

## 1.1 Målgrupp

Denna manual är avsedd att användas av tekniker som ska installera och driftsätta larmsändaren Edge VS5310/5351.

## 2 Innan du börjar

- Se till att ett abonnemang på AddSecure larmkommunikation finns tecknat för din larm-sändare innan installationen påbörjas. Saknas ett abonnemang, vänligen beställ via kundportalen eller kontakta AddSecure.
- Kontakta alla mottagare av larmet för att se till att röst- och larm-ID-nummer för den nya larmsändaren finns i deras mottagarsystem.

## **3** Paketets innehåll

- Edge VS moderkort
- H51-metallkapsling
- 3000mAH 7,2V NiMH batteri (monterat i huvudenheten)
- 4 skruvar och pluggar för fastsättning av terminalen på en plan yta
- 4 självgängande plåtskruvar
- Antenn med magnetfot
- Strömförsörjning
- Bruksanvisning för Edge VS
- Buntband

## 4 Anslutningar Edge VS

Anslut alla externa kablar till huvudenheten i Bild 1 och enligt detaljbilder i efterföljande kapitel.

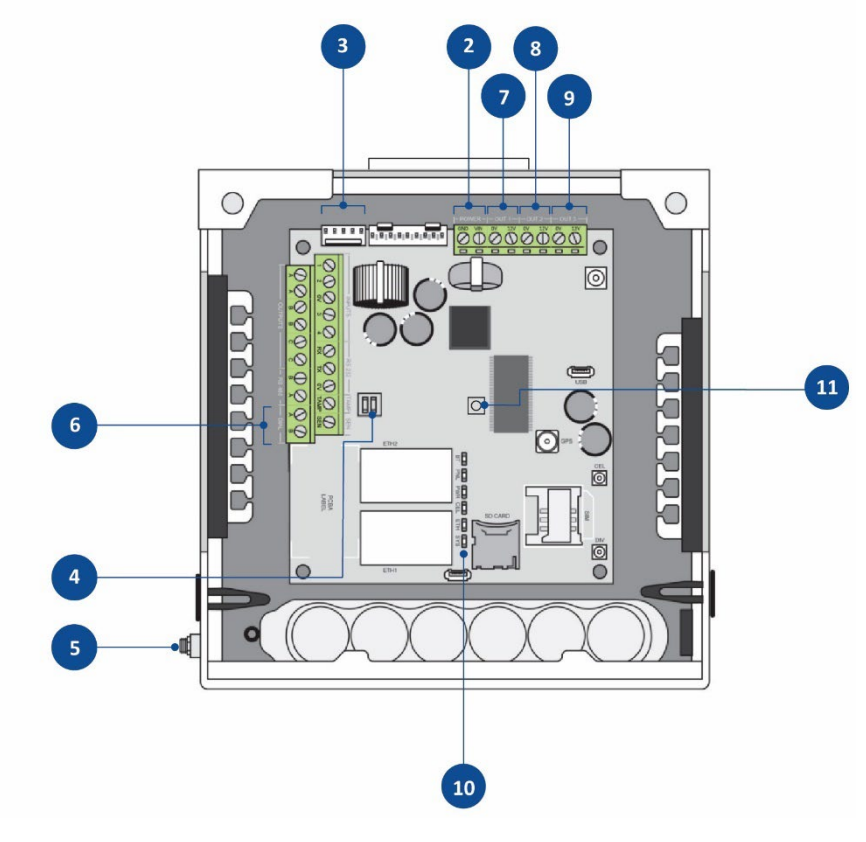

Bild 1 Anslutningar Edge VS

## 4.1 Ansluta spänning

Spänning till terminalen ska levereras från en strömförsörjning 10,5 till 28V DC/2A. Anslut strömförsörjningen enligt Bild 2.

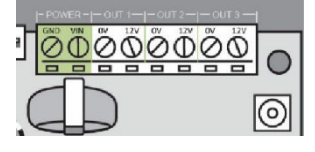

Bild 2 Ström IN

#### Nätadapter

AddSecure rekommenderar att man använder en extern strömförsörjning, 10,5–28V. Det finns även möjlighet att använda spänning från hissen så länge den uppfyller kraven.

Anslut extern strömadapter enligt Bild 3.

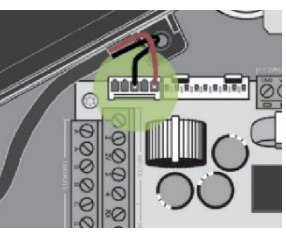

Bild 3 Ansluta adapter

## 4.2 Ansluta batteri

Anslut det interna batteriet till batterikontakten enligt Bild 4.

**OBS:** Använd endast batteripaket som medföljer från AddSecure.

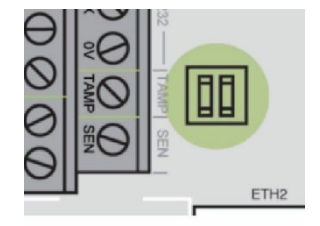

Bild 4 Ansluta batteri

## 4.3 Ansluta antenn

Anslut den medföljande externa antennen enligt Bild 5.

Kontrollera att antennkontaktens interna kabel är ansluten till den primära antennkontakten på moderkortet märkt CEL, se primär antennport i Edge <u>VS moderkort</u>.

**OBS:** Antennen bör monteras ungefär 1,5 meter från huvudenheten.

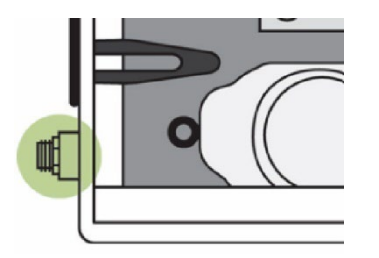

Bild 5 Ansluta antenn

## 4.4 Ansluta till Dial Capture/PSTN

PSTN-baserade talpaneler som MX3 eller primära enheter som SL6+/SL3000 kan ansluta till Dial Capture porten som är en tvåtrådig anslutning märkt DIAL på moderkortet. Utgången ger 40V linjespänning och ersätter en traditionell analog telefonlinje. Använd 2-ledad partvinnad kabel, gärna skärmad. Vid användning av skärmad kabel ansluts skärmen mot jord.

Se Bild 6 och Dial capture port i Edge VS moderkort.

**OBS:** Ingången är polaritetsoberoende.

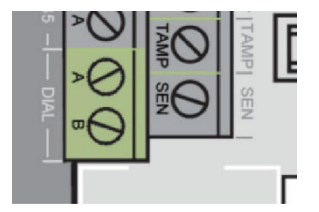

Bild 6 Ansluta talpanel

#### 4.5 Ansluta till utgångar

Terminalen har tre 12V DC oberoende spänningsutgångar med batteribackup.

**OBS:** Det maximala strömdraget på de tre utgångarna är totalt 500 mA.

| Nödljus (Vout1)    | Vid strömavbrott aktiveras utgången och nödljuset<br>tänds i hissen.                                                                                                    |
|--------------------|----------------------------------------------------------------------------------------------------|
| Larmklocka (Vout2) | Om nödsignalknappen på en talpanel trycks in och hålls<br>intryckt i minst 5 sekunder skickas ett larm till ARC.<br>Därefter aktiveras larmklockan i 10 sekunder. Om så<br>önskas kan den här tiden justeras av AddSecure<br>support. |

Spänning (Vout3)

12 V utgång för strömförsörjning av talpanel t.ex. SL MX3.

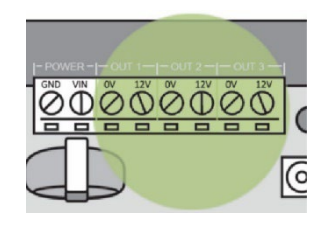

Bild 7 Spänningsutgångar

#### Anslutning av nödljus

Nödljuset ansluts till utgången märkt OUT1. Nödljus med LED är polaritetsberoende och måste därför anslutas korrekt.

Den röda tråden ska anslutas till sockel märkt 12V, medan den svarta tråden ska anslutas till 0V.

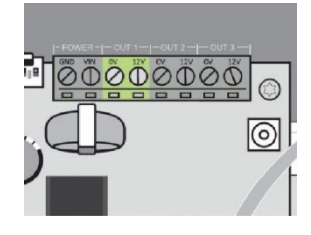

Bild 8 Utgång 1

#### Anslutning av summer

AddSecure kan leverera en summer som ansluter till OUT 2. Kom ihåg rätt polaritet. Om en annan summer används, kontrollera att den inte drar för mycket ström.

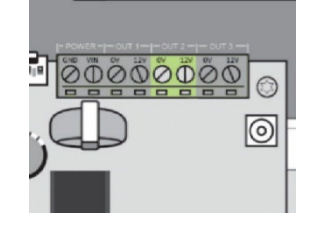

Bild 9 Utgång 2

#### Anslutning av talpanel

Spänningsutgång 3 (OUT3) är en 12V DC-utgång som kan användas för strömförsörjning av talpanel.

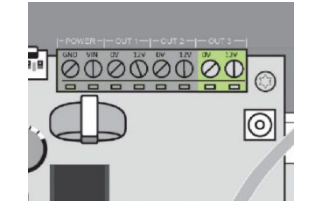

Bild 10 Utgång 3

## 5 Montera Edge VS

## 5.1 Före montering

- Se till att <u>Paketets innehåll</u> är korrekt.
- Se till att larmsändaren installeras på en plats där endast auktoriserade operatörer har tillträde. Enheten bör placeras i maskinrummet eller överst på hisschaktet för att säkerställa god 4G-täckning.
- Se till att det finns tillräckligt med utrymme för att öppna locket på enheten när den är monterad.

## 5.2 Monteringsförfarande

Följ dessa steg för att montera Edge VS. Gör samtliga anslutningar färdiga innan du ansluter spänning till enheten.

| Steg | Åtgärd                                                                                                    |
|------|----------------------------------------------------------------------------------------------------|
| 1    | Välj en plats i maskinrummet/schaktets överkant som lämpar sig<br>för att mata både kraft och kablar till talpaneler och nödljus.                                                                                                    |
| 2    | Lossa de två översta skruvarna och lyft locket först uppåt, sedan<br>mot dig för att ta bort locket.                                                                                                    |
| 3    | Placera enheten på lämplig plats och markera de fyra hålen på<br>basen som krävs för att montera höljet. Borra lämpliga hål och<br>använd de medföljande metallskruvarna om enheten ska fästas på<br>en metallplatta. Använd alternativt plastpluggar och de med-<br>följande skruvarna.  |
| 4    | Mata in strömförsörjningen och andra kablar i enheten genom att<br>använda kabelingångarna längs båda sidorna eller genom att ta<br>bort urtagen på toppen av sidorna. Sätt in nipplar när de översta<br>hålen används. Fäst kablarna på insidan med hjälp av medföljande<br>kabellister. |
|      |                                                                                                    |

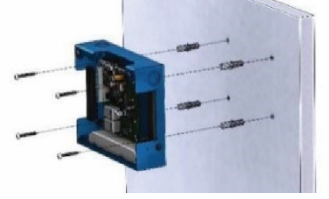

Bild 11 Väggmontering

## 6 Ansluta ström

När Edge VS är installerad, se till att alla talpaneler och externa enheter är anslutna.

Slå på strömmen och kontrollera att lysdioden **SYS LED** blinkar (grön lysdiod på moderkortet).

## 7 Konfigurera Edge VS

Larmsändaren behöver inte konfigureras på plats. Konfiguration görs via Device Manager, det kan du göra antingen i förväg eller på plats. Första

gången du ansluter enheten till spänning och nät kommer den att aktiveras samt ladda ner senaste mjukvaran och konfigurationen som du skapat i Device Manager. Detta kommer ta några minuter, enheten är redo så snart alla lampor lyser med ett fast sken.

## 7.1 Kontrollera signalstyrkan

Edge VS är utrustad med lysdioder som visar på signalstyrkans status, se Bild 12. Du kan även se signalstyrkan i Device Manager.

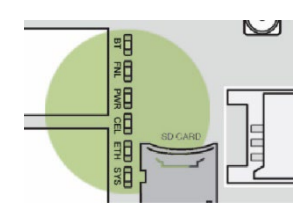

Bild 12 Lysdioder

De fem lysdioderna fungerar som ett stapeldiagram för signalstyrkan, från ett till fem, enligt följande tabell:

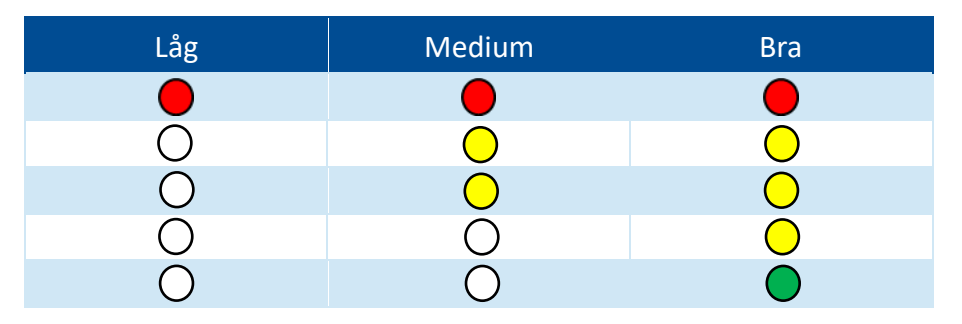

Bra mobiltäckning krävs (minst tre LED-lampor) för att sätta terminalen i drift.

Signalkontroll visas genom att hålla nere testknappen, se Bild 13, i minst 5 sekunder.

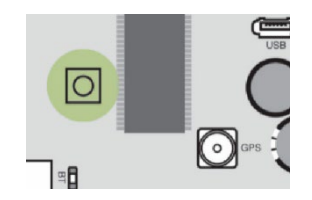

Bild 13 Knapp för statustest

**OBS:** I samband med programuppdatering blinkar alla lysdioder när nedladdning sker, och växlar därefter till fast ljus under uppdateringen.

## 8 Edge VS moderkort

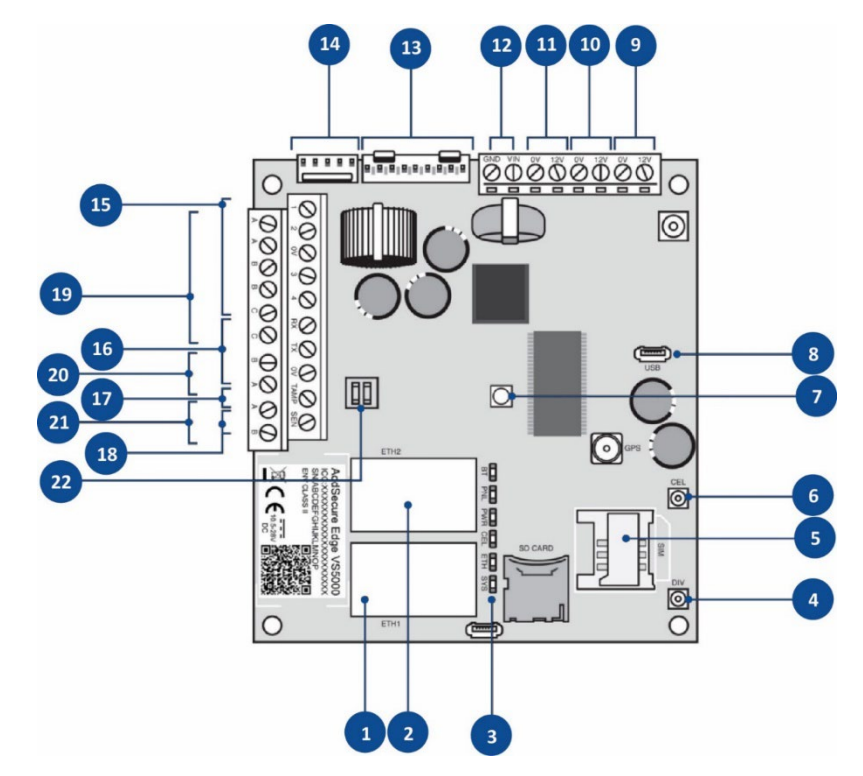

Bild 14 Edge VS moderkort översikt

- 1. Ethernet 1
- 2. Ethernet 2
- 3. Lysdioder
  - BT = Bluetooth LED (används inte)
  - PNL = Panel LED
  - PWR = Power LED
  - CEL = Cellular (mobilnät) LED
  - ETH = Ethernet LED
  - SYS = System LED
- 4. Antennport för mottagardiversitet (endast RX)
- 5. Kortplats för externt SIM-kort
- 6. Primär antennport (TX/RX)
- 7. Testknapp (signalstyrka)
- 8. USB-port (diagnostik)
- 9. Call Connect, 12V utg. 3 (Vout3)
- 10. Summer, 12V utg. 2 (Vout2)
- 11. Nödljus, 12V utg. 1 (Vout1)
- 12. DC power in: 10,5V-28V DC
- 13. Utbyggnadsport
- 14. TTL Serieport
- 15. Ingångar (4 st.)
- 16. RS232 port
- 17. Ingång för sabotagebrytare för extern kapsling
- 18. PSU-sensor
- 19. Utgångar (3 st.)
- 20. RS485 port
- 21. Dial Capture port
- 22. Batterianslutning

## 8.1 Lysdioder

| Lysdi<br>od | OFF                                                    | Flimmer på<br>(Problem) 💽                         | Blinkandesoso<br>(Problem             | På 0100<br>(Bra) 💽       | Flimmer av <sub>ioso</sub><br>(Bra)                                  |
|-------------|--------------------------------------------------------|---------------------------------------------------|---------------------------------------|--------------------------|----------------------------------------------------------------------|
| Panel 🛑     | Ingen panel<br>(eller inte<br>aktiverat)               | Panelfel<br>(kontrollera<br>förfallna<br>anrop)   | Panel OK,<br>SIP-test fel             | Panel OK,<br>SIP-test OK | Panel och SIP-<br>test OK,<br>Uppringningspo<br>rt aktivitet         |
| Ström 🔾     | Inget batteri<br>monterat<br>(eller inte<br>aktiverat) | Batterifel                                        | Batteri lågt<br>(begränsad<br>körtid) | Batteri OK               | Batteri OK,<br>laddning om<br>ström,<br>urladdning om<br>ingen ström |
| Mobilnät 🔵  | Ingen<br>anslutning<br>(eller inte<br>aktiverat)       | SIM-kort<br>registrerat                           | Internet<br>tillgängligt              | Mobilnätsav<br>sökning   | Avsökning OK,<br>dataaktivitet                                       |
| Ethernet 🔵  | Ingen<br>anslutning<br>(eller inte<br>aktiverat)       | Lokal<br>anslutning                               | Internet<br>tillgängligt              | Ethernet OK              | Avsökning OK,<br>dataaktivitet                                       |
| System 🔵    | Ingen ström                                            | 3 korta<br>blinkningar<br>och 2s av -<br>ansluter | Systemfel                             | System OK                |                                                                      |

## 9 Inkoppling och felsökning – flödesschema

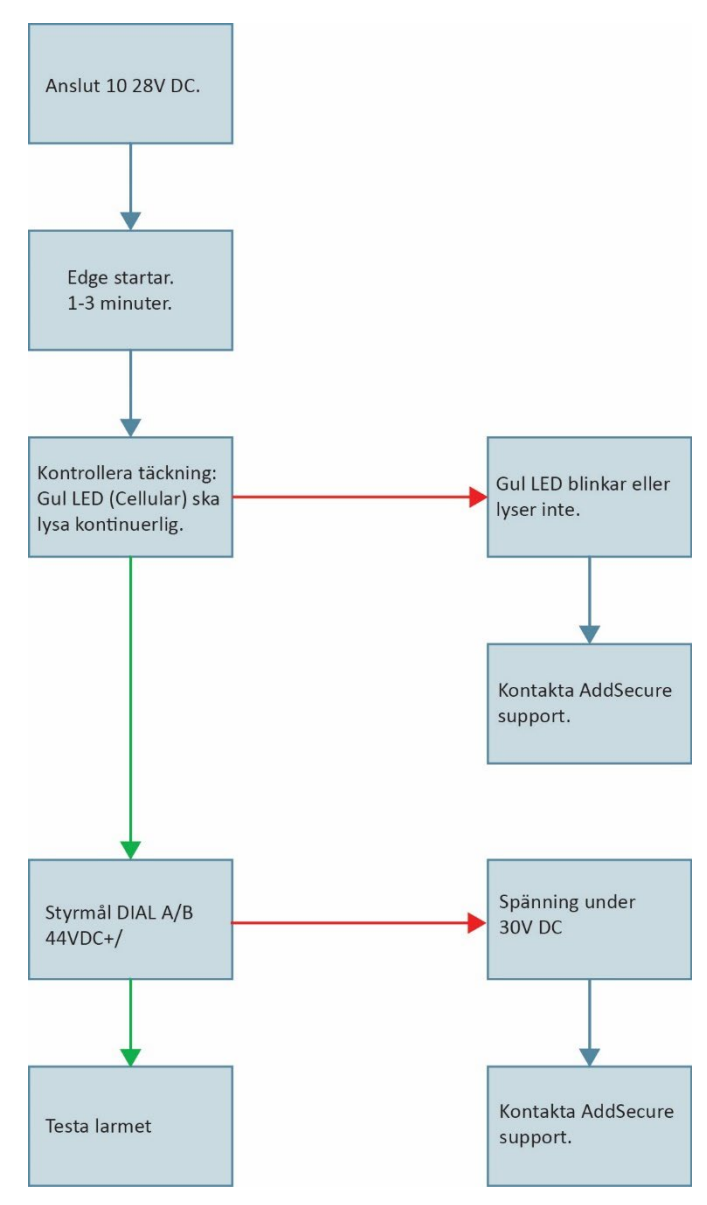

Bild 15 Flödesschema för inkoppling och felsökning

## 10 Avprovning vid driftsättning

Om lysdioderna indikerar ett fel kan du kontakta AddSecure för support, se Kontaktuppgifter.

Om status på larmsändare och talpanel är ok, kontakta vald larmmottagare och testa installationen genom att skicka ett larm från talpanelen. Vid svar från mottagaren bör det finnas en tydlig tvåvägskommunikation.

Se till att larmmottagningen kan koppla ett samtal från larmmottagaren till talpanelen.

## **11** Drift- och underhållsrutiner

## **11.1 Periodisk kontroll av larmanslutningen**

Larmet kontrolleras automatiskt enligt den felrapportertingstid som du har valt i Device Manager. Andra periodiska tester är därför inte nödvändiga. Larmet ska dock testas av servicetekniker vid servicebesök och i samband med kontroll av hissen enligt TEK 17.

## **11.2 Underhåll av data**

För att ändra ditt telefonnummer och annan information om din tjänst, vänligen kontakta AddSecure support, se <u>Kontaktuppgifter</u>.

Det är ditt ansvar att information om tillträde till byggnader, hissplats, kontaktpersoner och liknande information uppdateras i larmmottagningen.

AddSecure kommer att uppdatera data om anläggningens läge, telefonnummer och annan relevant information baserat på den senaste informationen från ägaren eller ägarens servicepartner.

#### **11.3 Kontrollera status**

Kontrollera hisslarmets status genom att kontrollera lysdioderna på larmsändaren.

När en av lysdioderna lyser indikerar det att den aktuella funktionen fungerar. För detaljer, se <u>Lysdioder</u>.

**OBS:** Den övre lysdioden (BT) som visas när locket är avstängt används inte.

## **11.4 Regelbunden kontroll av batteristatus**

Batteriets status kontrolleras automatiskt men bör även kontrolleras manuellt i samband med servicebesök. Fel som hittas av den automatiska kontrollen skickas som en larmkod till larmcentralen samt till AddView om det används. Vid batterifel ska batteriet bytas ut mot ett nytt från AddSecure.

## 11.5 Fullständigt test och kvittering av larm

Enligt överenskommelse med larmcentral ska du testa larm, röstsamtal och annat som ska testas mot larmcentral enligt den europeiska standarden EN 81–28.

**OBS:** Innan du lämnar platsen bör vald larmcentral bekräfta att allt fungerar tillfredsställande.

## **12** Externa enheter

Val och inställningar för talpanel görs i Device Manager.

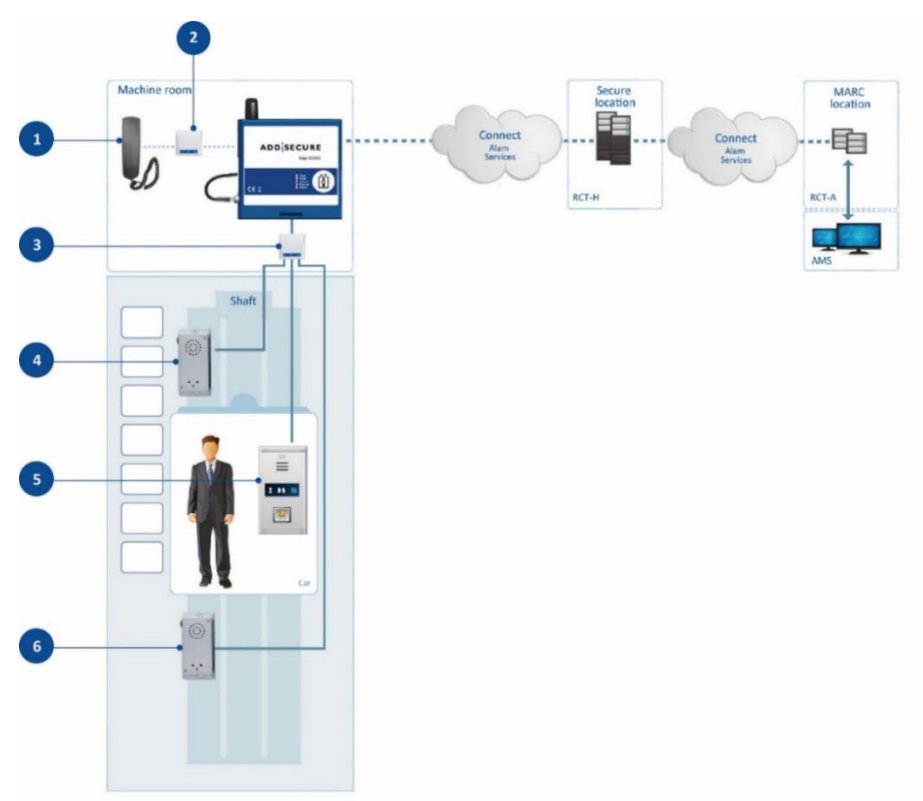

Bild 16 Systemöversikt

## ADD SECURE<sup>®</sup>

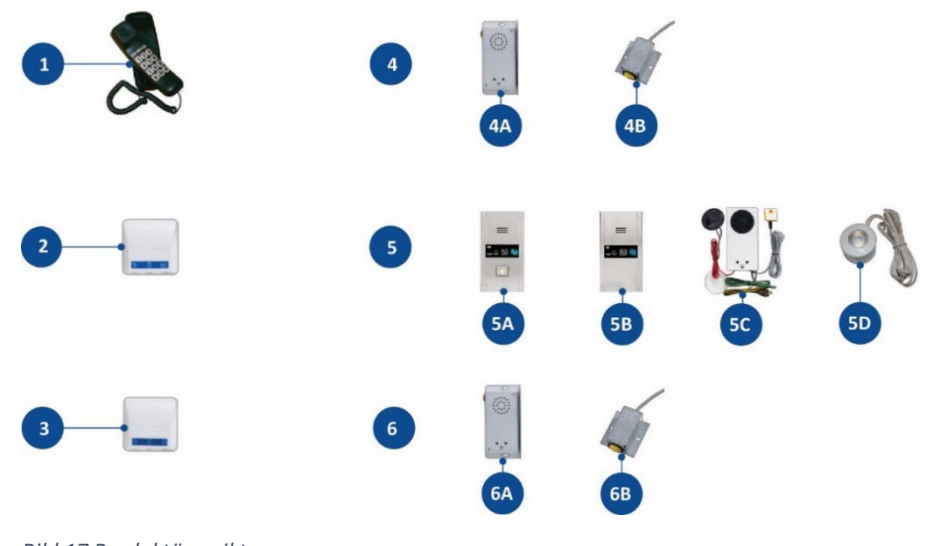

#### Bild 17 Produktöversikt

- 1. Analog telefon
- 2. Call Connect
- 3. Linjeomkopplare
- 4.
- a. Övre talpanel med knapp
- b. Nödsignalknapp
- 5.
- a. Huvudpanel med knapp
- b. Huvudpanel utan knapp
- c. Huvudpanel OEM
- d. LED nödljus
- 6.
- a. Undre talpanel med knapp
- b. Nödsignalknapp

Utöver produkterna i detta kapitel är det möjligt att ansluta externa huvudenheter och andra talpaneler som använder SAR-, CPC- och P100protokollen till Edge VS.

## 12.1 Anslutning och installation av talpaneler från 2N

#### 12.1.1 Anslutning av 2N talpaneler

Talpaneler från 2N säljs i flera varianter:

- Lift 1 Compact
- Lift 1 Steel
- Lift 1 OEM

#### 12.1.1.1 Lift 1 Compact

Talpaneler från Compact säljs i två varianter; med och utan nödsignalknapp. Båda är utrustade med mikrofon och högtalare för tvåvägstal.

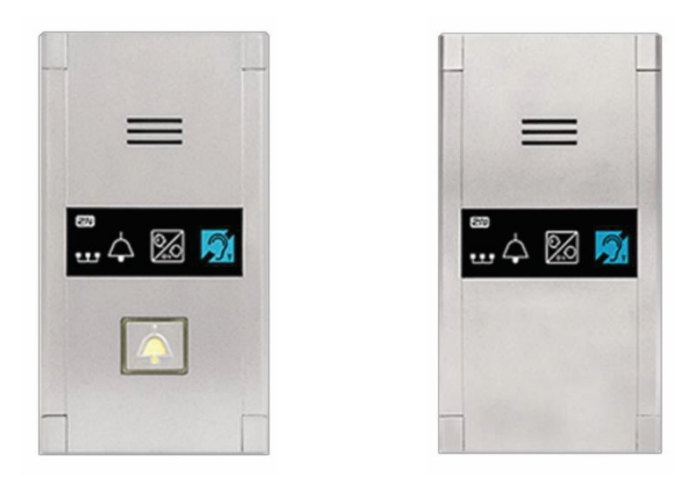

Bild 18 Talpanel med nödsignalknapp Bild 19 Talpanel utan nödsignalknapp

En talpanel ska alltid installeras i hissen för att säkerställa kommunikation med personen i nöd.

På andra ställen där det finns risk för fastklämning (på taket på eller under hissen) ska det även vara möjligt att åstadkomma tvåvägskommunikation till larmcentralen.

Regelkravet tillgodoses normalt med en nödsignalknapp över och under hissen. I vissa fall där talkvaliteten inte är tillräckligt bra för hissen måste en separat talpanel monteras ovanför och under hissen.

**OBS**: Montering måste utföras enligt kraven i EN 81–70.

Talpanelerna måste placeras mellan 850 mm och 1200 mm över golvnivå. Nödsignalknappar ska placeras minst 400 mm från ett hörn.

Monteringsmallar följer med talpanelen (förpackningen till talpanelen).

Se Bild 21 som beskriver hur talpanelerna öppnas för att komma åt monteringshålen.

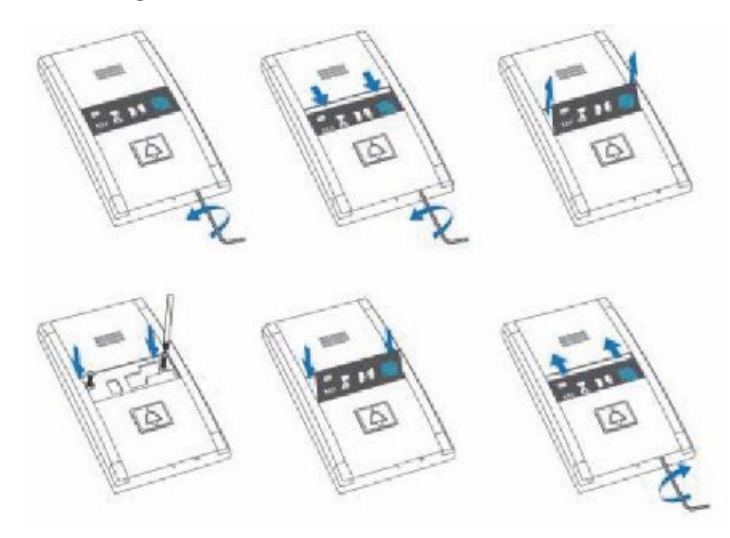

Bild 20 Öppna röstpanelen

#### Anslutningar Lift 1 Compact

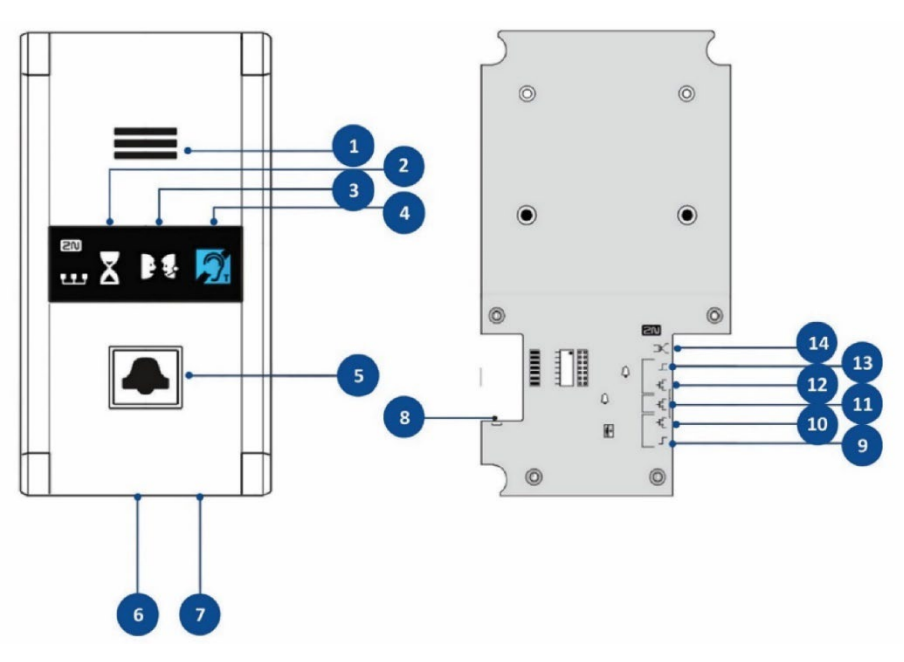

Bild 21 Anslutningar Lift 1 Compact

- 1. Högtalare
- 2. Upprättar röstanslutning (gult pictogram)
- 3. Röstanslutning upprättad (grönt pictogram)
- 4. Teleslinga (ikon)
- 5. Nödsignalknapp
- 6. Mikrofon
- 7. Skruv för borttagning av glas
- 8. 12V DC-ingång för att belysning av nödsignalknappen
- 9. Frånkoppling (filtrering) av larm, spänning
- 10. Frånkoppling (filtrering) av larm, Normally open-kontakt
- 11. Larmingång 2 (NormallyOpen eller NormallyClosed)
- 12. Larmingång 1 (NormallyOpen eller NormallyClosed)
- 13. Spänning (12–24V DC)
- 14. Dial Capture/PSTN

#### 12.1.1.2 Lift 1 Steel

Lift 1 Steel talpaneler säljs i två varianter; en som är programmerad att monteras ovanför hissen (Lift 1 Steel Över) och en som är programmerad att monteras under (Lift 1 Steel Under). Båda är fysiskt identiska och utrustade med nödsignalknapp, inbyggd mikrofon och högtalare för tvåvägstal.

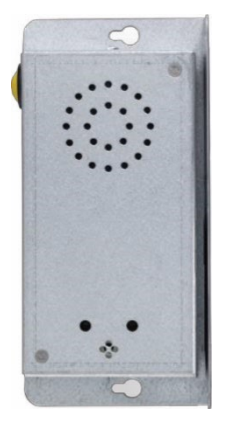

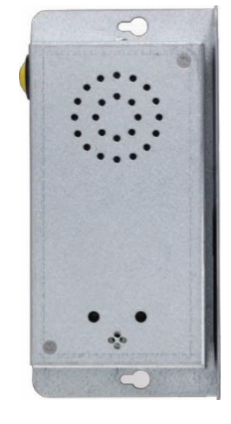

Bild 22 Lift 1 Steel Över

Bild 23 Lift 1 Steel Under

#### 12.1.1.3 OEM talpaneler

AddSecure kan erbjuda olika typer av OEM talpaneler som alla är anpassade för dold installation bakom korgtablån inne i hissen hos de olika hissleverantörerna.

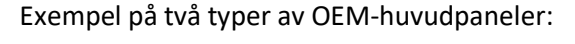

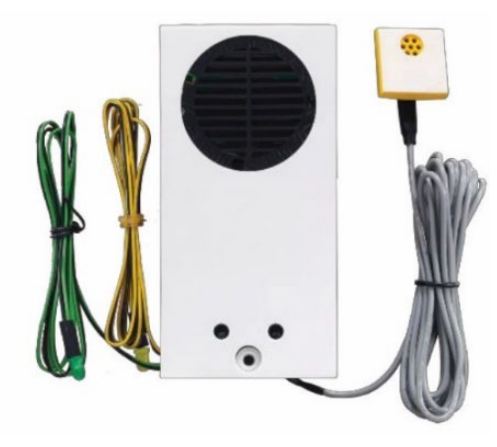

Bild 24 OEM med separat mikrofon och lysdioder för användning med befintlig nödsignalknapp

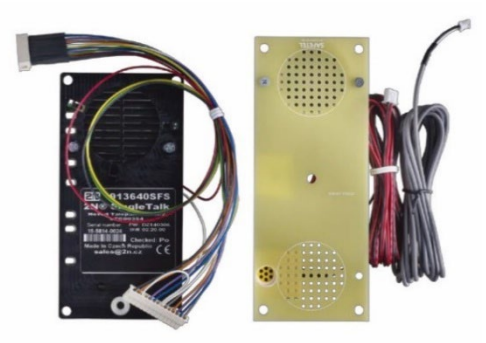

Bild 25 Lift 1 OEM med specialanpassat fäste för mikrofon och högtalare. Lysdioder för belysning av befintliga ikoner

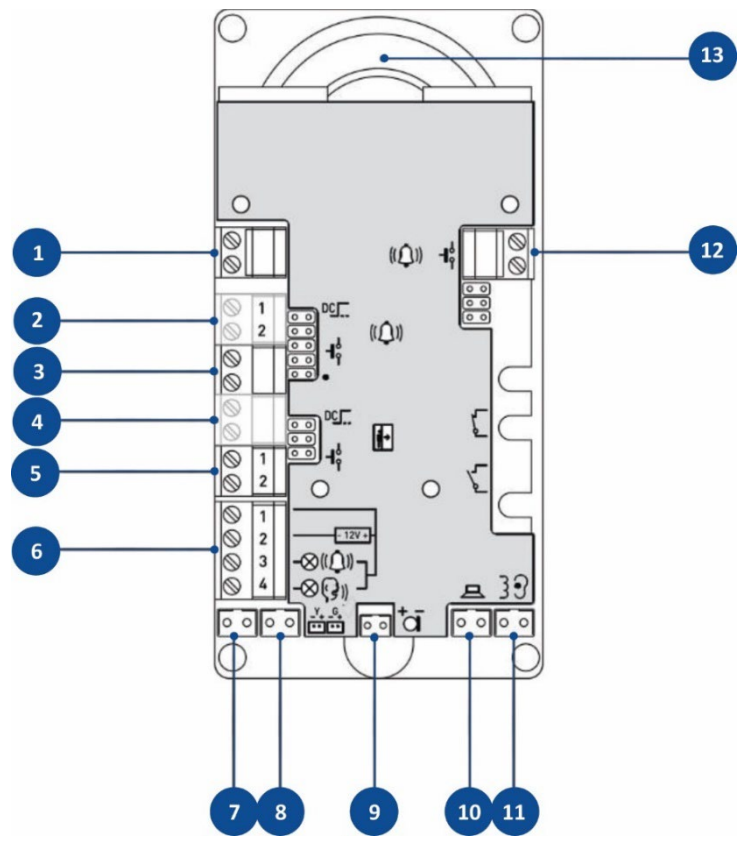

#### 12.1.1.4 Anslutningar Lift 1 Steel och OEM

- 1. Simulerad telefonlinje (PSTN)
- 2. Larmingångsspänning (12–24V DC)
- 3. Larmingång (NO eller NC)
- 4. Frånkoppling (filtrering) av larm, spänning
- 5. Frånkoppling (filtrering) av larm, NO-kontakt
- 6. Anslutning för externa indikatorer
  - a. +12–24V DC (2x200mA)
    - b. OV (vanlig referens)
    - c. Utgång Etablerar röstanslutning
    - d. Utgång Röstanslutning etablerad
- 7. LED kontakter Etablerar röstanslutning
- 8. LED kontakter **Röstanslutning etablerad**
- 9. Kontakt för anslutning av mikrofon
- 10. Kontakt för anslutning av högtalare
- 11. Kontakt för anslutning av teleslinga
- 12. Larm 2 (Återställ eller nödsignalknapp 2)
- 13. Högtalare

#### 12.1.2 Anslutning av kopplingston

Edge VS genererar en simulerad PSTN-ringsignal, Dialer Capture (DC) med 40V linjespänning som ersätter en traditionell analog telefonlinje.

DC-porten kan anslutas direkt till talpanelen i hissen. På platser med två eller tre talpaneler kopplas dessa till en linjeomkopplare som kopplas till DC-porten.

Strömförsörjning till linjeomkopplaren och talpanelerna sker via DC-porten eller via 12V utgången från larmsändaren. Batteriet i huvudenheten kommer att driva talpanelerna i händelse av ett externt strömavbrott.

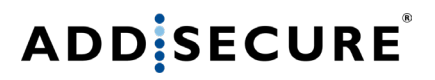

Addsecure rekommenderar att partvinnad skärmad kabel används.

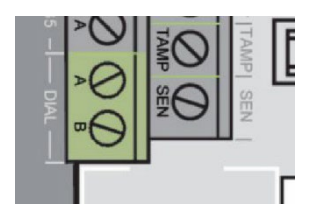

Bild 26 Anslutning av talpanel eller linjeomkopplare

#### 12.1.3 Anslutning av 2N Call Connect

Call Connect används för att ansluta en analog telefon i maskinrummet. Anordningen gör det möjligt att upprätta en röstförbindelse mellan hissmaskinrummet och talpanelen i hissen.

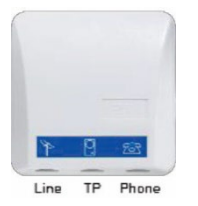

Bild 27 Call Connect

Call Connect drivs av 12V DC från utgång 3, se Bild 29.

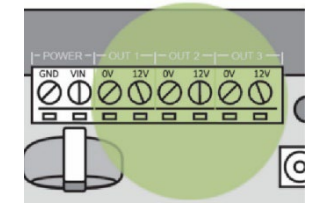

Bild 28 Spänningsutgångar

Call Connect linje in (Line) ansluts till DC-porten DIAL som visas i Bild 27.

Den analoga telefonenheten är ansluten till ingången märkt **Phone**.

När Call Connect används måste talpanelen eller linjeomkopplaren vara ansluten till Call Connect på ingången TP, inte DC-porten i Edge VS.

#### 12.1.4 Anslutning av linjeomkopplare

En linjeomkopplare måste användas när mer än en talpanel ska användas.

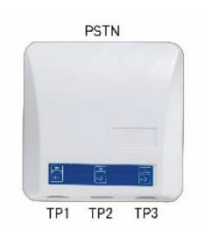

Bild 29 Linjeomkopplare

Linjeomkopplaren placeras vanligtvis på hissens tak, vilket förenklar installationen då det endast är nödvändigt att använda kabelpar till summern. Linjeomkopplaren ansluts till DC-porten (DIAL) i enlighet med Bild 27.

Anslutning av kopplingstonen i linjeomkopplaren kan göras antingen till skruvterminalen eller RJ-kontakten, se Bild 31.

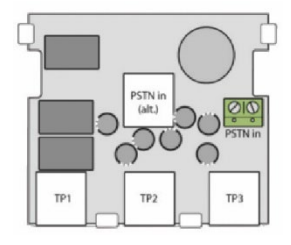

Bild 30 Anslutning av kopplingston i linjeomkopplare

Upp till tre talpaneler ansluts till linjeomkopplarens telefonkontakter TP1, TP2 och TP3 via de medföljande telefonkablarna. I vilken ordning man ansluter talpanelerna till TP1, TP2 och TP3 spelar ingen roll eftersom adresseringen utförs i panelerna.

**OBS:** På platser där det finns behov av en röstförbindelse mellan maskinrum och talpaneler måste linjeomkopplaren vara ansluten till Call Connect (TP).

För anslutning av nödljus och larmklocka, se Ansluta till utgångar.

## 12.1.5 Talpanel, Lift1

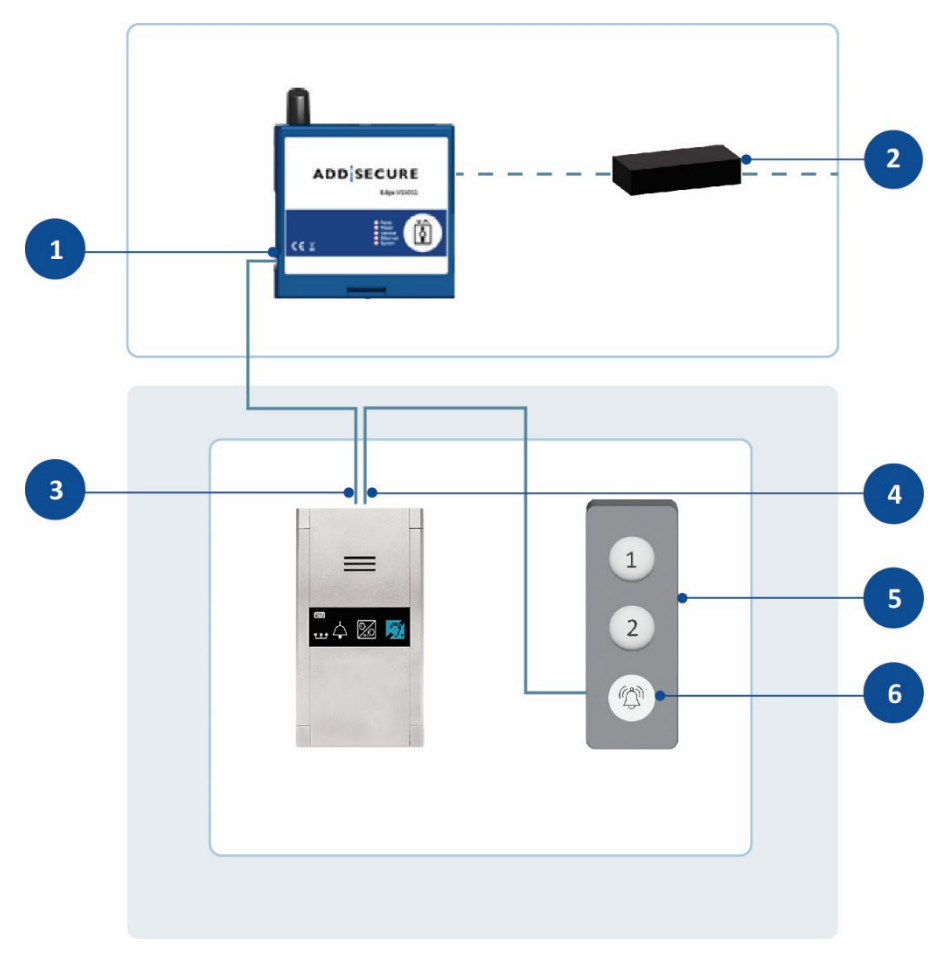

Bild 31 Inkoppling av nödsignalknapp genom 2N röstpanel

- 1. DIAL
- 2. Nätadapter Ideal-power
- 3. Telefonlinje
- 4. Alarm
- 5. Korgtablå i hisskorg
- 6. Knapp för nödsignal

#### 12.1.6 Kopplingsschema

# 12V DC in

#### 12.1.6.1 Enbart linjeomkopplare

Bild 32 Kopplingsschema med enbart linjeomkopplare

- 1. Summer
- 2. Linjeomkopplare Anslutning av talpanelerna till TP1, TP2 och TP3 är godtyckliga då adresseringen utförs i panelerna
- 3. LED nödljus
- 4. Huvudpanel, hiss
- 5. Övre talpanel
- 6. Undre talpanel

#### 12.1.6.2 Med Call Connect

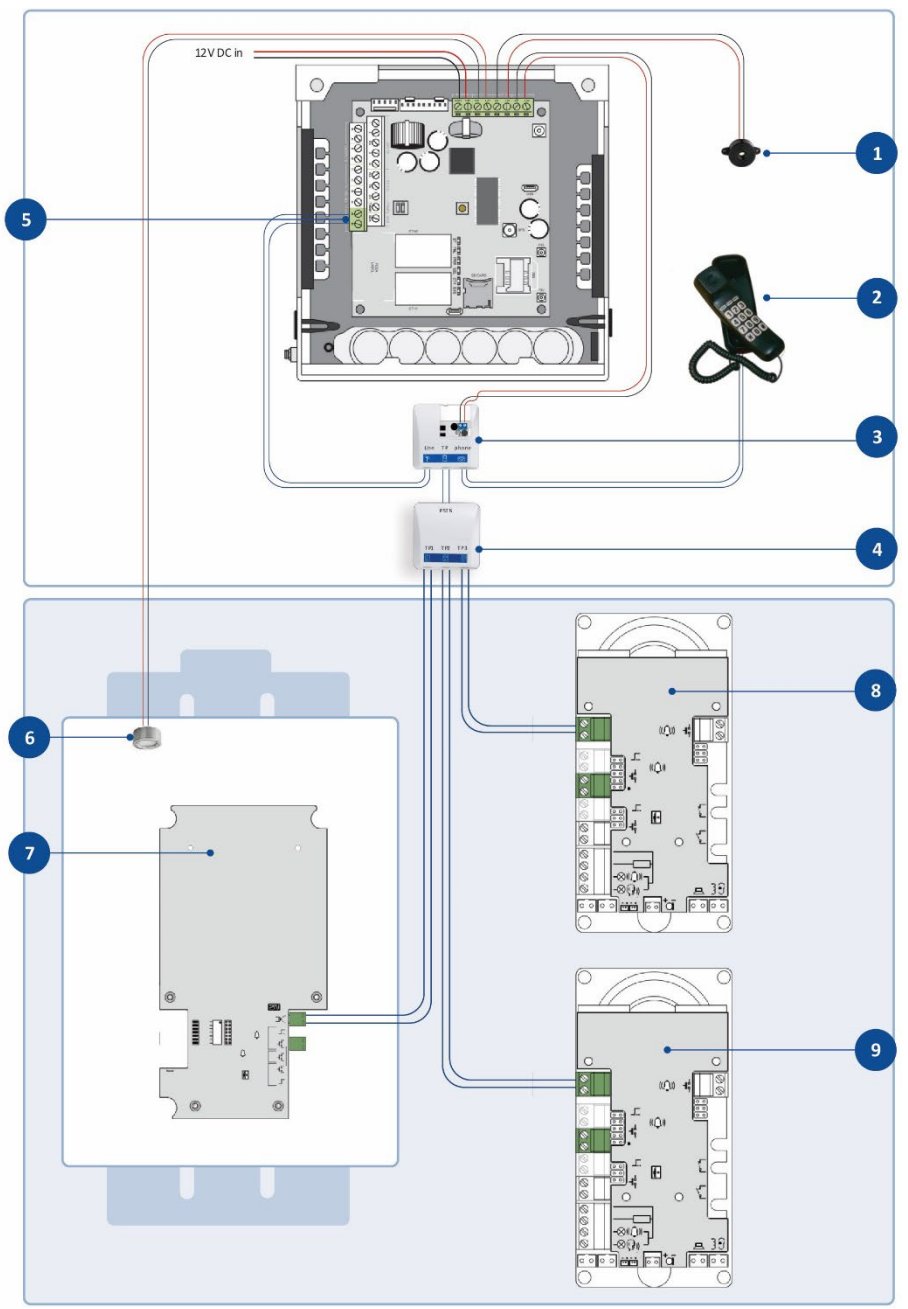

Bild 33 Kopplingsschema med Call Connect

- 1. Summer
- 2. Nödtelefon
- 3. Call Connect
- 4. Linjeomkopplare
- 5. Dial capture port, A, B
- 6. LED nödljus
- 7. Huvudpanel, hiss
- 8. Övre talpanel
- 9. Undre talpanel

#### 12.1.7 Konfiguration av talpaneler

Talpaneler från 2N som säljs av AddSecure är förkonfigurerade. I vissa fall kan det vara nödvändigt att justera högtalarvolym eller andra inställningar. Se medföljande 2N-manual eller kontakta teknisk support för hjälp.

För konfiguration av talpaneler och annan extern utrustning hänvisas till dokumentationen från relevanta tillverkare.

**OBS:** Talpaneler måste installeras i enlighet med europeiska standarder EN81-20 och EN81-70.

#### 12.1.7.1 Konfigurera inställningar för 2N talpanel

Följ dessa steg för att konfigurera 2N talpanel.

| Steg | Åtgärd                                                                                       |
|------|----------------------------------------------------------------------------------------------|
| 1    | Ring till er larmsändare Edge VS. Telefonnumret syns på<br>regschemat.                       |
| 2    | Knappa in *12345* för att öppna en meny med de inställningar<br>som är möjliga att justera.  |
| 3    | Knappa in önskat menynummer (se <u>Förteckning över menyval</u> för<br>samtliga alternativ). |
| 4    | Tryck på * för att ändra värde.                                                              |
| 5    | Tryck på * för att godkänna ändringen.                                                       |
| 6    | Tryck på # för att stänga konfigureringsläget.                                               |

| Menynummer | Menynamn                                                       | Standardinställning |
|------------|----------------------------------------------------------------|---------------------|
| 011        | Nödsignalknappsminne 1                                         | 11002               |
| 071        | Kontrollera samtalsminne 1                                     | 11001               |
| 876        | Val av språk för avsluta samtal<br>meddelande                  | 0                   |
| 877        | Val av språk för utgående<br>samtalsmeddelande                 | 0                   |
| 911        | Antal telefonsignaler innan svar<br>på inkommande samtal       | 2                   |
| 912        | Maximal samtalslängd                                           | 300                 |
| 913        | Timeout för anfall (efter lyft på<br>luren)                    | 90                  |
| 914        | Försenat samtal                                                | 0                   |
| 920        | Nödsignalknappsläge                                            | 2                   |
| 921        | Pip vid aktivering av<br>nödsignalknapp                        |                     |
| 933        | Mottagningsvolym                                               | 16                  |
| 934        | Sändningsvolym                                                 | 16                  |
| 935        | Meddelandevolym                                                | 16                  |
| 941        | Minsta kontinuerliga tontid                                    | 9999                |
| 952        | Minsta långa utrymmestid                                       | 3500                |
| 953        | Maximal lång utrymmestid                                       | 4500                |
| 954        | Antal ringningsperioder                                        | 20                  |
| 962        | Minsta knapptryckningstid                                      | 4000                |
| 966        | Räddningsläge                                                  | 0                   |
| 981        | Kontrollera samtal (specifik<br>inställning för trygga samtal) | 7                   |
| 983        | Kontrollera samtalsperiod                                      | 1                   |
| 992        | Räddningsavslutande lösenord                                   | Tom                 |

#### 12.1.7.2 Förteckning över menyval

Se användarmanualen för fler menyval.

Se användarmanualen för extern knappanslutning. Den externa knappen är ansluten till telefonlinjen och måste stödja isolation för 1500 V. Minsta isoleringsavstånd från delar som är anslutna till terminalen är 1,5 mm.

## 12.2 Anslutning och installation av utrustning från Safeline

OBS: Kablar som inte är anslutna bör isoleras för att undvika kortslutning.

#### 12.2.1 Färger vid användning av platt kabel för SafeLine MX2

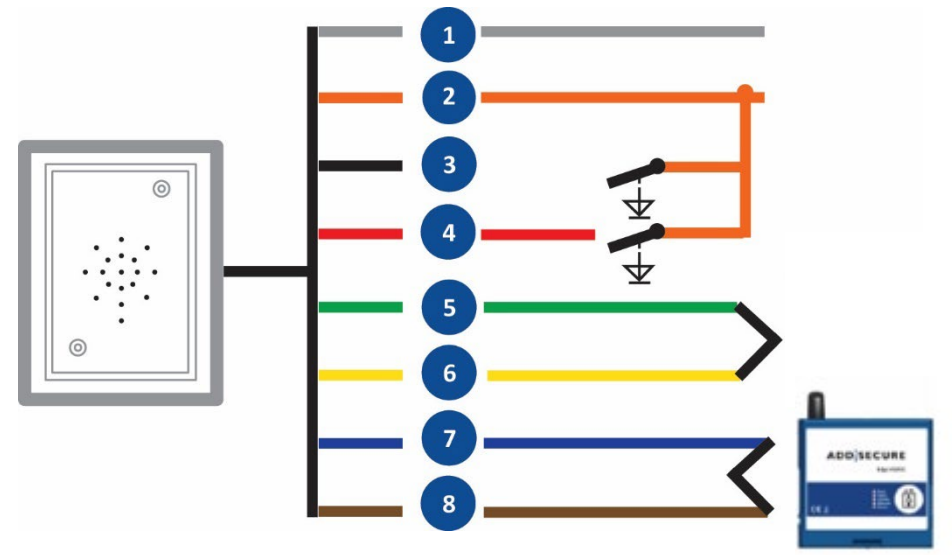

Bild 34 MX2 – platt kabel

- 1. Spänningskälla 0 V grå
- 2. Spänningskälla +10–30 V orange
- 3. Ytterligare inmatning (filter) svart
- 4. Nödsignalknapp röd
- 5. Telefonlinje ut till nästa panel grön
- 6. Telefonlinje ut till nästa panel gul
- 7. Telefonlinje in blå
- 8. Telefonlinje in brun

#### 12.2.2 Färger vid användning av rund kabel för SafeLine MX2

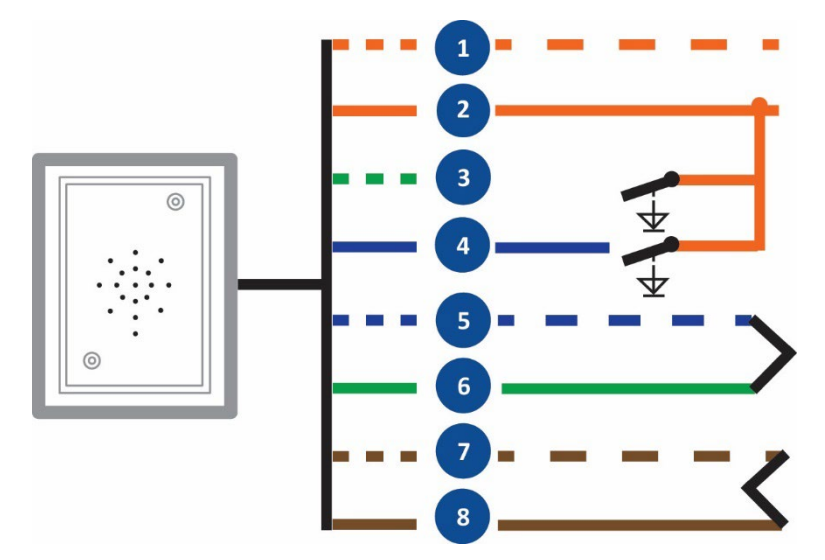

Bild 35 MX2 – rund kabel

- 1. Spänningskälla 0 V orange/vit
- 2. Spänningskälla +10–30 V orange
- 3. Ytterligare inmatning (filter) grön/vit
- 4. Nödsignalknapp blå
- 5. Telefonlinje ut till nästa panel blå/vit
- 6. Telefonlinje ut till nästa panel grön
- 7. Telefonlinje in brun/vit
- 8. Telefonlinje in brun

#### 12.2.3 Kopplingsschema för SafeLine MX2 vid användning av platt kabel

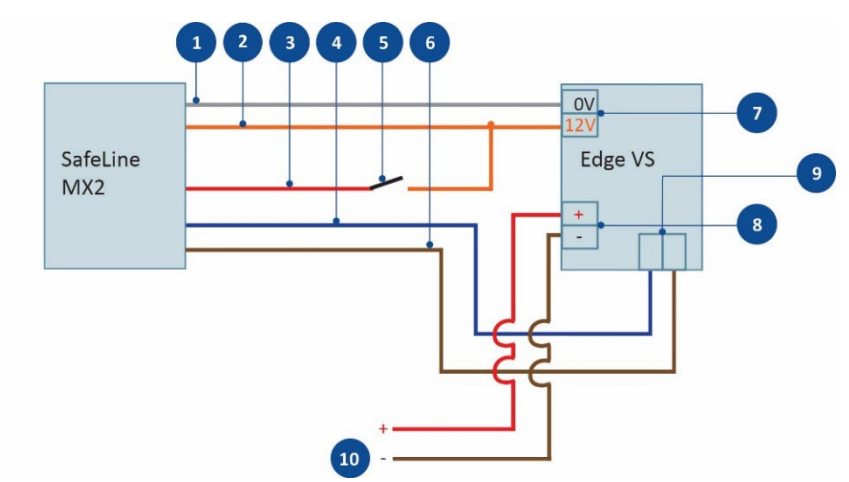

Bild 36 MX2 kopplingsschema – platt kabel

- 1. 0 V grå
- 2. 12–24 V orange
- 3. Röd
- 4. Linje in blå
- 5. Nödsignalknapp
- 6. Linje in brun
- 7. Out 3
- 8. Power
- 9. Dial
- 10. 220 V / Trafo

#### 12.2.4 Kopplingsschema för SafeLine MX2 vid användning av rund kabel

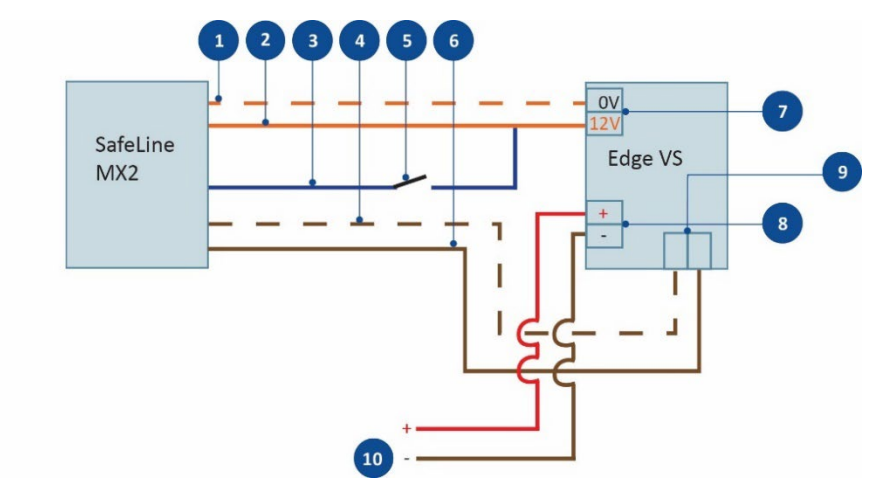

Bild 37 MX2 kopplingsschema – rund kabel

- 1. 0 V orange/vit
- 2. 12–24 V orange
- 3. Blå
- 4. Linje in brun/vit
- 5. Nödsignalknapp
- 6. Linje in brun
- 7. Out 3
- 8. Power
- 9. Dial
- 10. 220 V / Trafo

## **12.2.5** Kopplingsschema för SafeLine MX3

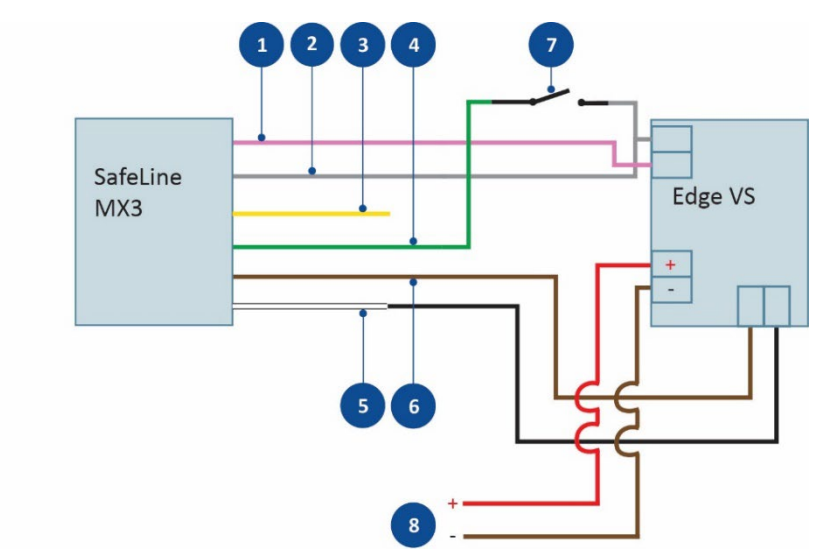

Bild 38 MX3 kopplingsschema

- 1. 0 V DC in rosa
- 2. 10–30 V DV in grå
- 3. Extra ingång gul
- 4. Nödsignalknapp grön
- 5. Telefonlinje in vit
- 6. Brun
- 7. Nödsignalknapp i hisstablå
- 8. 220 V / Trafo

#### 12.2.6 Anslutningar till SafeLine MX3 (alla versioner)

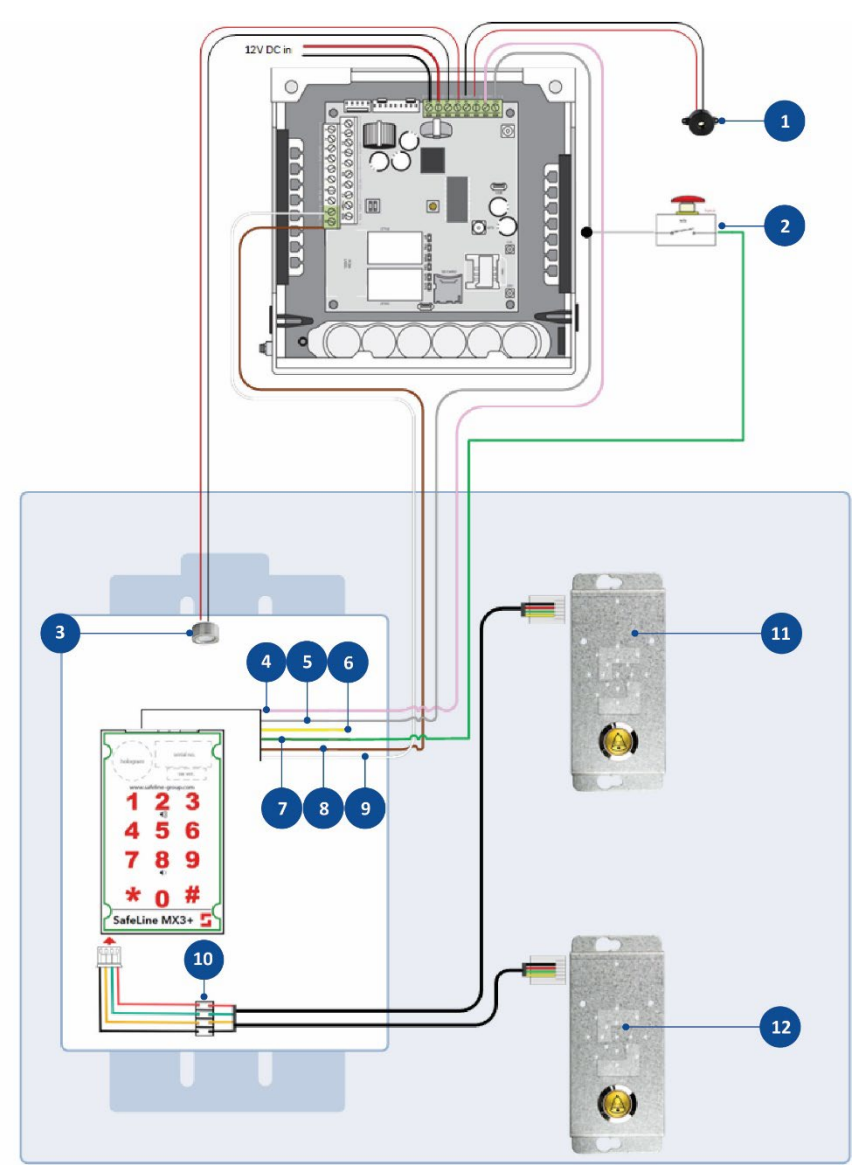

Bild 39 Anslutningar MX3

- 1. Summer
- 2. Nödsignalknapp
- 3. LED nödljus
- 4. Spänningsmatning 0 V DC
- 5. Spänningsmatning +10–30 V DC
- 6. Extraingång/filter (ingång 1)
- 7. Ingång nödsignalknapp (ingång 2)
- 8. Telefonlinje in
- 9. Telefonlinje in
- 10. Terminalblock
- 11. Talpanel på korgtak
- 12. Talpanel under korg

## 12.2.7 Anslutningar till SafeLine SL6+ (alla versioner)

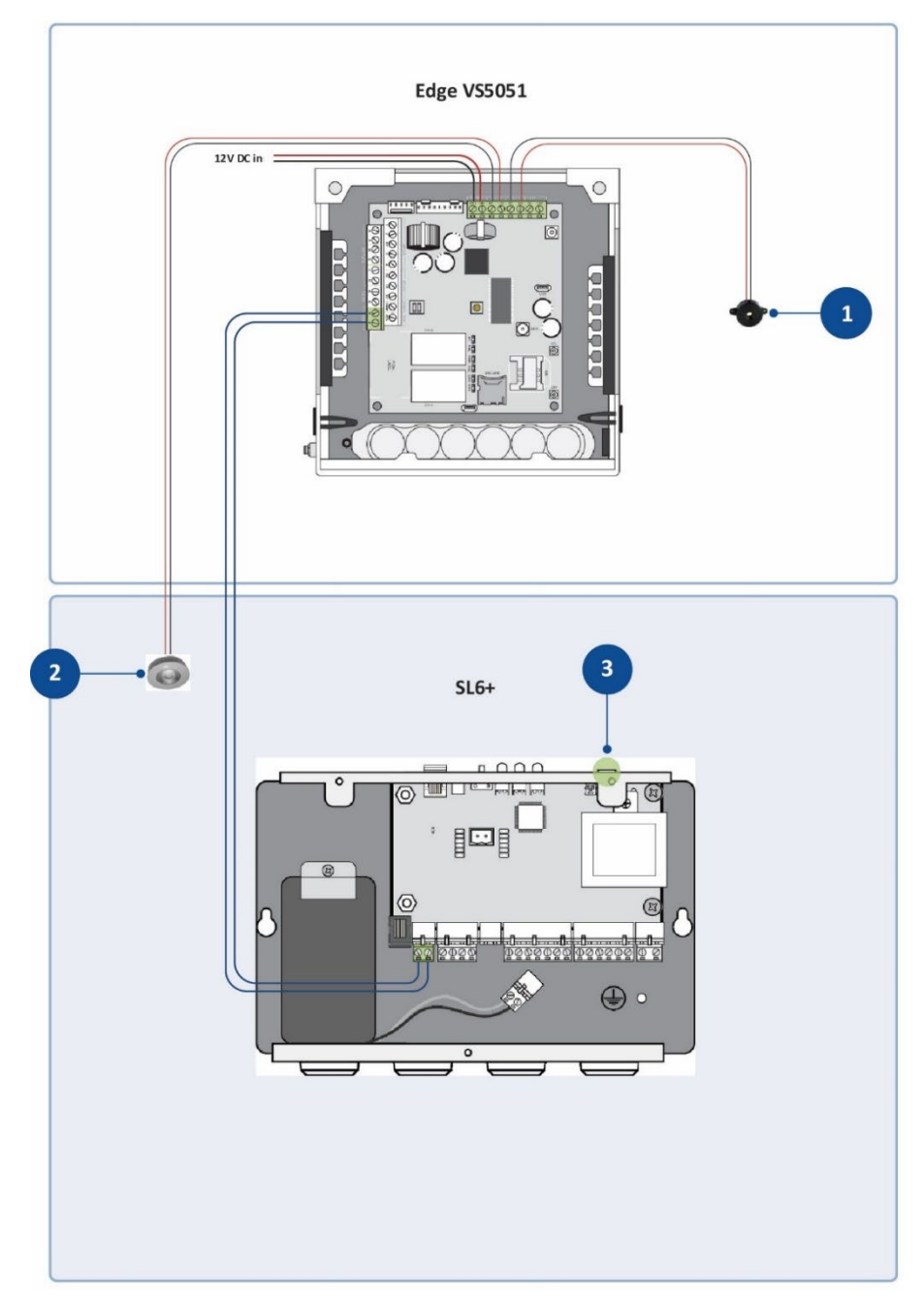

Bild 40 Anslutningar till SafeLine SL6+

- 1. Summer
- 2. LED nödljus
- 3. Serieport

#### 12.2.8 Konfigurera SafeLine

Följ dessa steg för att konfigurera SafeLine via mjukvaran SafeLine Pro.

Steg Åtgärd

- 1 Under inställningar för nödsamtal:
  - a. Skriv in 2 i fältet för första telefonnummer.
  - b. Välj **P100** i fältet för samtalstyp.
- 2 Under tekniska larminställningar:
  - a. Skriv in **2** i fältet för LMS telefonnummer.
  - b. Skriv in det telefonnummer som SafeLine ringer vid testlarm i fältet för testtelefonnummer.
  - c. Välj **P100** i båda fälten för samtalstyp.
  - d. Skriv in **1** i fältet för intervalldagar.
- 3 Under egna identifieringskoder, skriv in en nummerkod i fältet för samtalstyp P100. Koden är nödvändig för att SafeLine ska fungera och är en kod som kan användas för flera larmsändare.
- 4 Under externa ingångar för övervakning, markera om nödsignalknappar med normalt öppna (NO) eller normalt stängda (NC) kontakter används.

**OBS:** Säkerställ att SafeLine har den senaste mjukvaran i fliken för uppdatering av firmware. För MX2 gäller mjukvara 231 HEX.

| SafeLine MX                       | X2/MX3/                         | SL1/S                  | L2             | Mjuk-/hårdvaruinformation<br>Mjukvaruversion:<br>Hårdvaruversion:      | Serien                               | ummer:        |            |              |
|-----------------------------------|---------------------------------|------------------------|----------------|------------------------------------------------------------------------|--------------------------------------|---------------|------------|--------------|
| Larmknapp<br>Ingångstyp:  NO Före | dröjning: 5 s ⊠ <sup>B</sup> la | ryt pågående sa<br>irm | mtal vid nytt  | Inställningar för inkommande sar<br>Automatiskt svar: 2 rings<br>Nedki | ntal<br>ignal(er)<br>oppling vid ty: | Enhet nr:     | 0 Ld       | senord: 0000 |
| Telefonnummer                     | Samtalstyp                      | Larmtyp                |                | Lambaotering                                                           |                                      |               |            |              |
| • 1:a: 2                          | P100 ~                          | 10                     |                | Meddelanden som Ingen                                                  | ×                                    |               |            |              |
| 2:a:                              | TAL ~                           | 10                     |                | sänds:                                                                 |                                      | 0.010         |            |              |
| 3:e:                              | TAL 🗸                           | 10                     |                | Piktograminstaliningar                                                 | Utgangar                             | (MX3)         |            |              |
| 4:e:                              | TAL                             | 10                     |                |                                                                        | Utg                                  | ing 1: Piktog | gram guit  | ~            |
| Röstmeddelanden                   |                                 |                        |                | Piktograminställningar                                                 | Utgå                                 | ng 2: Piktog  | gram grönt | ~            |
| Nödmeddelande i hisskorge         | tör [                           | Ladda ned w            | ave-fil        | Externa ingångar för övervaknin<br>Ingång 1                            | 9                                    |               |            |              |
| Tekniska larminställningar        |                                 |                        |                | Funktion                                                               | Typ                                  | LMS-kod       | Värde      | () mn        |
| Telefonnummer                     | Samtalstyp                      | Larmtyp                |                | Ingen ~                                                                | ONC .                                | A000          |            | Opulser      |
| LMS: 2                            | P100 ~                          | 17                     | interval       | Ingång 2 (MX3 R2)                                                      | -                                    |               |            |              |
| Test: 21992046                    | P100 ~                          | 26                     | Dagar          | Funktion                                                               | Тур                                  | LMS-kod       | Värde      | () min       |
| Egna identifieringskoder          | Inställningar för ut            | gående samtal          |                | Larmknapp ~                                                            | ONC                                  | A960          |            | pulser       |
| P100: 12345678                    | Detektera kopplingston          |                        |                | Diverse                                                                | -                                    |               | Högtalar   | alternativ   |
| CPC:                              | åten poriogolog e               | fter: 8 rinc           | signal(er)     | Lösenord vid trådlös anslutning:                                       |                                      |               | Larmi      | docka        |
| 023:                              | Operatörsläper                  | Automatic              | 4 U            | Grundinetällninn                                                       |                                      |               |            |              |
| Qest Operatorslage: Automatiskt ~ |                                 |                        | Grononstanning |                                                                        |                                      |               |            |              |

Bild 41 Konfigureringsvärden för SafeLine

Mjukvaruversioner:

- Mjukvaruversion 4.60 eller senare rekommenderas i SL6+ samt mjukvaruversion 1.3 eller senare i talpanelen för bästa ljudkvalitet.
- För larmsändaren Edge VS5010/VS5051 rekommenderas version 4.14.0 eller senare.

För att uppgradera SL6+, kontakta din installatör som kan göra denna uppgradering. För hjälp med att uppgradera larmsändaren, kontakta AddSecure support, se <u>Kontaktuppgifter</u>.

## 13 Specifikationer Edge VS5351

| Område                                       | Detaljer                                                                                                    |
|----------------------------------------------|----------------------------------------------------------------------------------------------------|
| Ethernet                                     |                                                                                                    |
| Standard                                     | 10/100 Bas T med autoförhandling,<br>upp till 100 m                                                                                             |
| Samband                                      | RJ45-kontakt för CAT5-ledningar                                                                                                    |
| IP-adress                                    | Dynamisk (DHCP) eller fixed                                                                                                    |
| Identifiering av fel                         | Förlust av synkronisering av Ethernet-<br>vision                                                                                                |
| Wi-fi                                        |                                                                                                    |
| Standard                                     | IEEE 802.11 b/g/n                                                                                                    |
| Samband                                      | 2,4 GHz b/g/n med intern chipantenn                                                                                                    |
| Identifiering av fel                         | Förlust av association/data                                                                                                    |
| 4G/3G/2G                                     |                                                                                                    |
| Frekvenser                                   | Pentaband LTE (4G)<br>800/900/1800MHz<br>2100/2600 MHz<br>UMTS med dubbla band (3G)<br>900/2100 MHz<br>GSM med dubbla band (2G)<br>900/1800 MHz |
| Antennkontakt                                | SMA                                                                                                    |
| Identifiering av fel                         | Registrerat intrång i mobilnätet                                                                                                    |
| IP                                           |                                                                                                    |
| TCP portar, utgående                         | 53165 (Alarm och polling)<br>51292 (Diagnostisering och Reflashing)<br>10001 (Ladda upp/ladda ner)                                              |
| Gränssnitt för larmöverföring                |                                                                                                    |
| Gränssnitt mot ARC                           | AddSecure Connect                                                                                                    |
| Dial capture interface till<br>talpanel/PSTN | Tvåtrådsgränssnitt via skruvterminal                                                                                                    |
| Seriella interface                           | RS485, TTL (max 3 meter), RS232 (max<br>3 meter)                                                                                                |
| Ingångar (används ej)                        | OV till +28V DC (max 3 meter)<br>Ingång "låg" (larm) < 1V<br>Ingång "hög"(vila)> 2V<br>Pull-up impedans 10K / 3.3V tillförsel                   |
| Protokoll                                    |                                                                                                    |
|                                              | P100<br>CPC<br>SAR<br>2N                                                                                                    |
| Talpaneler och huvudenheter                  |                                                                                                    |
|                                              | Kompatibel med tillverkare som<br>stödjer ovan protokoll                                                                                        |
| Ugångar (relä)                               |                                                                                                    |
| Max spänning                                 | 24V DC                                                                                                    |

| Max effekt                                                       | 100mA DC                                                    |
|------------------------------------------------------------------|-------------------------------------------------------------|
|                                                                  | 100111/12/2                                                 |
| Bluetooth                                                        | Bluetooth 4.0 i dubbla lägen                                |
| LISB                                                             | Micro LISB-enhet                                            |
| Strömkälla                                                       | Will 0 03D-ennet                                            |
|                                                                  |                                                             |
| Spanning                                                         | 10.5V  fill  28V  DC                                        |
| Typisk strömförbrukning*                                         | 500mA @ 12V DC (utal laddning),                             |
| Max strömförbrukning                                             | 1A @ 12V DC                                                 |
| Rekommenderad extern<br>strömförsörjning                         | Anm.: För att tillfredsställa<br>Radiodirektivet 2014/53/EU |
| Spänningsutgångar                                                |                                                             |
| Spänning                                                         | 12V DC                                                      |
| Max effekt totala utgångar (fördelning<br>på alla treutgångarna) | 500 mA                                                      |
| Kraft, skydd                                                     | 1.5A elektronisk säkring, 2.2A polyfuse                     |
| Antal spänningsutgångar                                          | 3                                                           |
| Spänning vid vilken fel rapporteras                              | 10V                                                         |
| Spänning vid vilken felet återställs                             | 11V                                                         |
| Batteri                                                          |                                                             |
| Тур                                                              | 7.2V Nimh laddningsbart batteri                             |
| Kapacitet                                                        | 3000 mAh                                                    |
| För laddning till 80% kapacitet                                  | 16 timmar                                                   |
| Spänning för batterifel                                          | 6.75V DC                                                    |
| Spänning för vila meddelande                                     | 7.50V DC                                                    |
| Hög laddningsspänning, skydd                                     | 9.5V DC                                                     |
| Urladdning, skydd                                                | 6V DC                                                       |
| Miljö                                                            |                                                             |
| Temperaturområde                                                 | -10°C till +55°C                                            |
| Fuktdrift                                                        | 95% max, icke-kondenserande                                 |
| Mått och vikt Edge VS5051                                        |                                                             |
| Mått (LxBxH)                                                     | 15 cm x 17 cm x 5,1 cm                                      |
| Vikt, huvudenhet (kapsling, PCBA,<br>batteri)                    | 1,2 kg                                                      |
| Vikt i låda (huvudenhet, antenn och<br>manual)                   | 1,8 kg                                                      |

\* Utan strömförbrukning på utgångarna

## 14 Säkerhet

Vid anslutning av telekommunikationsutrustning är det viktigt att följa leverantörernas instruktioner och endast ansluta kompatibla gränssnitt, som mäts med hjälp av EVEN-värden.

Dessa definieras som en sekundär krets som är konstruerad och skyddad så att spänningen mellan två tillgängliga delar under normala felförhållanden inte överstiger ett säkert värde (42,4V AC-topp eller 60V DC maximalt).

Gränssnitten på Edge VS har följande säkerhetsklassificeringar:

- Dial Capture-gränssnitt: SELV för anslutning till TNV-gränssnitt för kopplingstonbaserad telekommunikationsutrustning som telefonapparater, larmcentralapparater och andra så som talpaneler för hisslarm.
- Power Interface: SELV för anslutning till DC strömkälla.
- Ingångar: SELV för anslutning till larmutgångar.

SELV och TNV är krav i standarden EN60950-1 som ingår i artikel 3-1b radiodirektivet.

## 15 Överensstämmelse med kraven

VS5310/5351 uppfyller och följer följande standarder och direktiv:

- EN 81–28
- EN 81-70
- 2014/33/EU(hissdirektiv)
- 2014/53/EU (radiodirektiv)
- 2002/96/EG (WEEE)
- 2011/65/EG (ROHS)
- Nr 1907/2006 (Reach)

## 16 Kontaktuppgifter

#### Installation och support

Telefon: 010-583 07 00

E-post: support.smartalarms@addsecure.com

#### Försäljning

Telefon: 010-583 07 00

E-post: sales@addsecure.se

Webb: www.addsecure.se